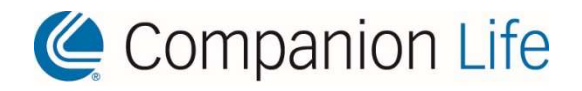

# Companion Life Insurance Company

Administrative Guide Online Portal – MyOnlineBenefit.com

> P.O. Box 1535 Dubuque, IA 52004-1535 877-676-5789

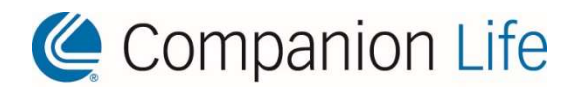

## Contents

| Section Ti  | itle                                                  | Page |
|-------------|-------------------------------------------------------|------|
| Section I   | Online Services                                       | 3    |
| Section II  | Access                                                | 5    |
| Section III | Plan Administration                                   |      |
| Benef       | fit Summary                                           | 7    |
| View        | Dental ID Card                                        | 8    |
| Group       | o Policy                                              | 8    |
| Emplo       | byee Certificate                                      | 8    |
|             |                                                       |      |
| Section IV  | Billing & Payment                                     |      |
| Invoic      | e Summary & Billing Detail                            | 9    |
| Billing     | History & Viewing Invoices                            |      |
| Paym        | ient History                                          |      |
| Mainta      | ain Banking Information & Making Payments             | 10   |
| Section V   | Maintaining Enrollments                               |      |
| Add N       | Jew Hire Employee                                     | 11   |
| Admir       | nister Life Event Enrollment & Other Coverage Changes | 15   |
| Updat       | te Employee Demographic Information                   | 16   |
| Updat       | te Employee Salary Information                        |      |
| Termi       | inate Enrolled Employees & All Coverages              |      |
| Termi       | inate Selected Employee Coverage                      | 18   |
|             |                                                       |      |
| Section VI  | Appendix                                              |      |
| Form        | - Online Employer Self-Administration Request         | 20   |
| Form        | - Employee Online Access Instructions                 | 22   |
|             |                                                       |      |
| Your Dedic  | ated Service Team                                     | 23   |
|             |                                                       |      |

## About Your Companion Life Administrative Guide

This administrative guide will give you the basic instructions necessary for the proper online administration of your Companion Life Group Insurance Plan. We have tried to make these instructions easy to understand, simple to use and as concise as possible. The provisions of your Master Policy will apply in determining the rights and obligations of all parties under the plan.

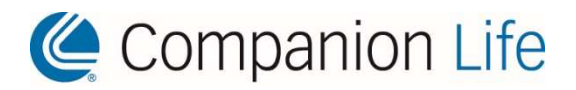

## Section I Online Services

Working with Companion Life has never been easier!

### **Online Tools for Group Administrators**

**MyOnlineBenefit.com** is a secure online administration tool designed to meet the needs of today's group administrator.

Group administrators can use MyOnlineBenefit.com to:

#### **Plan Administration**

- View and Print plan policy or certificate documents
- Review benefit summary by employee
- Verify benefits
- Print temporary ID cards

#### **Billing Features**

- View bill summary
- View billing detail by employee
- View billing and payment history
- Maintain banking information for electronic payment
- Export billing detail into Excel and other common formats

#### **Maintain Eligibility**

- Add new employees
- Update employee information (i.e. name, address, employment status)
- Add or update dependent information
- Terminate enrolled employees

#### **Maintain Benefits**

- Enroll new employees
- Administer life event enrollment changes
- Terminate employee coverages

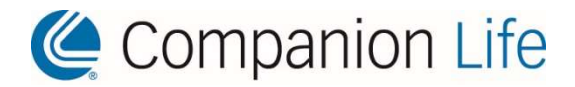

## **Online Tools for Employees**

MyOnlineBenefit.com is a secure web-based tool for Companion Life insureds.

Companion Life insureds can use **MyOnlineBenefit.com** to:

- Review benefit summary
- View or print plan certificates and forms
- Verify eligibility
- Print a temporary dental ID card
- Check claim status
- View an Explanation of Benefits (EOB)

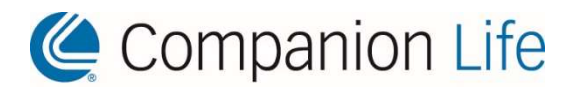

## Section II

## Access

Go to MyOnlineBenefit.com and enter Username and Password.

|                                                                            | Companion Life                                                                                                    |
|----------------------------------------------------------------------------|----------------------------------------------------------------------------------------------------|
|                                                                            | Are you a provider? Please click the link below to visit the<br>Provider Portal<br>Login                                                                                                    |
|                                                                            | User ID required.                                                                                                    |
|                                                                            | Lusername                                                                                                    |
|                                                                            | Password required.                                                                                                    |
|                                                                            | Password                                                                                                    |
|                                                                            | Remember Me                                                                                                    |
|                                                                            | Having trouble signing in? Login                                                                                                    |
|                                                                            | NOTE: Password is case sensitive                                                                                                    |
|                                                                            |                                                                                                    |
| Protecti                                                                   | ng personal information is important to us.                                                                                                    |
| This Po<br>administ<br>from ti<br>transmis<br>prohibite<br>of such<br>law. | rtal is being provided to designated individuals for certain pla<br>tration functions. All other uses of information and/or materia<br>he Portal, including copying, publishing, distribution of<br>ssion, whether in hard copy or electronic form, is strict<br>ed. Activity on the Portal is subject to monitoring and the result<br>monitoring may be used without limitation, subject to applicab |
| By logg<br>you ack<br>federal a                                            | ing into this Portal with your assigned username and passwork<br>knowledge your obligations under HIPAA and other applicab<br>and state privacy and security laws.                                                                                                    |

Usernames and passwords will be communicated to group administrators via email.

Employee usernames and passwords are automatically generated upon initial enrollment. Username is the participant's ID number and the password will be the first five characters of the employee's last name (first character capitalized) followed by the 4 digit birth year and ! as a special character. If the last name is less than 5 characters, add a 0 (zero) for each character less than five. For example, John West with birthdate of February 14, 1990 would have a password of West01990!. The user will be prompted to change the password when they log in for the first time.

Username and password assistance is available by clicking on "Having trouble signing in?"

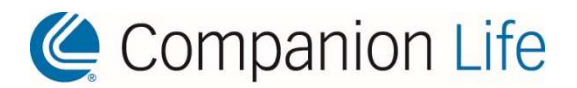

After logging in, users are directed to the Companion Life portal home page.

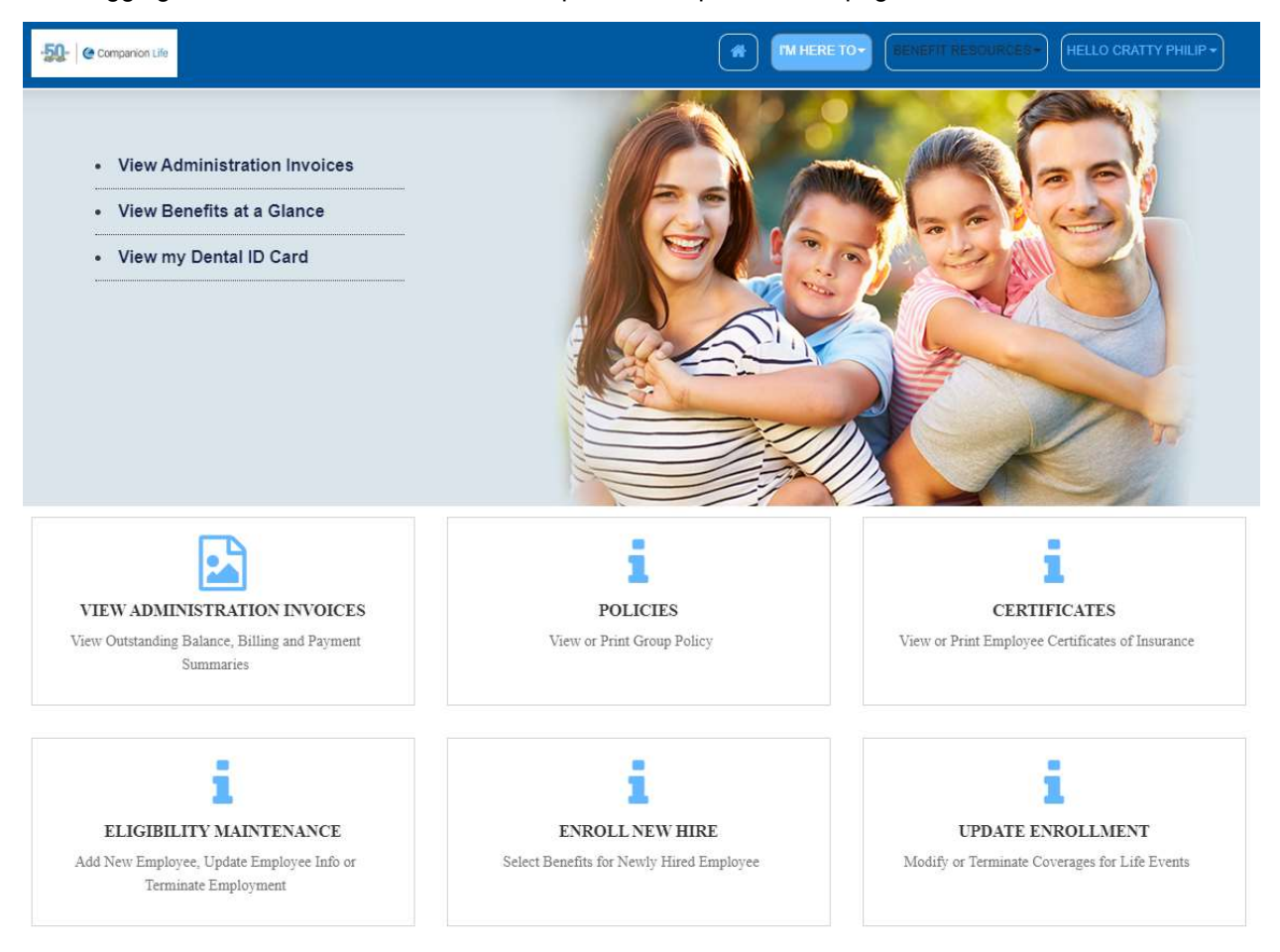

Users can return to the home page from anywhere in the portal by clicking the home key 
on the page's banner. To log out of the portal, hold the mouse over the username HELLO JOHN DOET on the banner and click Logout.

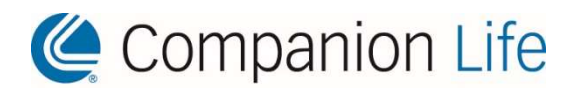

## Section III Plan Administration

### **Benefit Summary**

Hold your mouse over believed on the banner and select View Benefits at a Glance or Select View Benefits at a Glance from Slider Menu. Click the magnifying glass to search for employee by Last Name, First Name or Date of Birth. Select the employee record and then click submit.

After hitting submit, click on the participant or member name in the list below. By default, the system will show current benefits, or benefits as of the current date. If the member's coverage is not yet effective, select the "Benefits as of" setting option, and choose a date on or after their effective date from the calendar tool.

| E | Benefits at a Glance                          |                                                          |                                     |                            |        |
|---|-----------------------------------------------|----------------------------------------------------------|-------------------------------------|----------------------------|--------|
|   | Group: * 🗸 🗸                                  | Participant: *                                           | Current Benefits     Benefits as of |                            | Submit |
|   | Search for a Participant<br>Participant ID:   |                                                          | Group ID:                           |                            | x      |
| C | Last Name:<br>testuser<br>State ID:           |                                                          | First Name:                         |                            |        |
|   | Refine Participant Search Results<br>Search S | howing 1 to 4 of 4 entries<br>«First < Prev Next> Last.» |                                     |                            | x      |
|   | Participant Name IL<br>TESTUSER, TESTUSER     | Participant ID                                           | Date of Birth []<br>01/01/1950      | Group ID   <br>555-99-9999 |        |

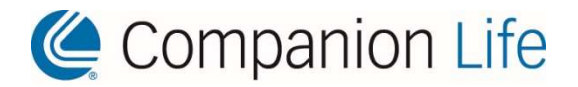

## **View Dental ID Card**

Hold your mouse over View my Dental ID Card from the Slider Menu. Enter Participant ID or click the magnifying glass a to search for employee by Last Name, First Name or Date of Birth. Select the employee record and then click Submit.

#### ID Card Image

| Q | Sub |
|---|-----|

## **Group Policy**

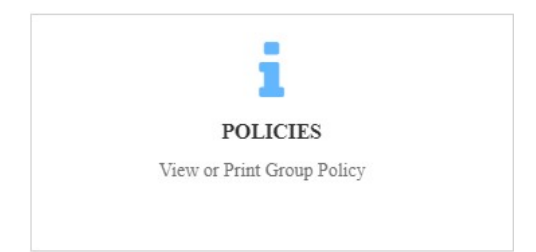

Click on Policies menu link, enter partial or full search criteria (Group ID or Group Name), click Search and access selected policy by clicking Select under Action column.

## **Employee Certificate**

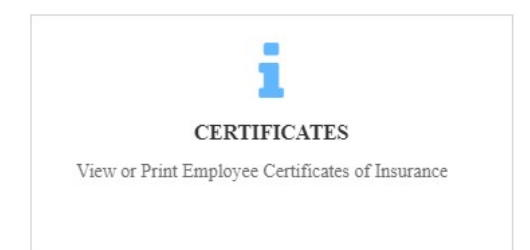

Click on Certificates menu link, enter partial or full search criteria (First Name, Last Name or Primary ID), click Search and access selected certificate by clicking Select under Action column.

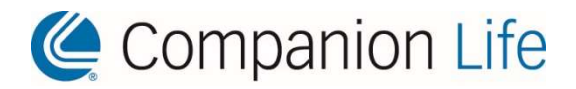

# Section IV Billing & Payment

## **Invoice Summary & Billing Detail**

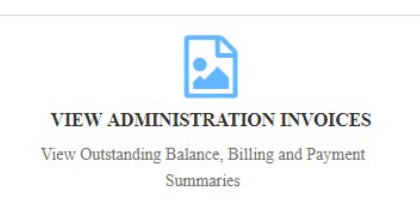

Click on View Administration Invoices menu link, enter partial or full search criteria (Group ID or Group Name) if required, click Search and access selected group by clicking Select under Action column.

## **Billing History & Viewing Invoices**

| Billing/Payments                 |             |                |                      |          |             |
|----------------------------------|-------------|----------------|----------------------|----------|-------------|
| Name » Companion Life Demo Group |             |                |                      |          |             |
| Balance Due                      |             |                |                      |          |             |
| Current Outstanding Balance :    | \$13,919.97 |                | • Make Payment       |          | Autopay OFF |
| Total Balance Due:               | \$13,919.97 |                |                      |          |             |
| Pending Payment:                 | \$0.00      |                |                      |          |             |
| Outstanding Balance:             | \$13,919.97 |                |                      |          |             |
| Billing History                  |             |                |                      |          |             |
| Date From:                       | Date To:    |                |                      |          |             |
| 01/01/2019                       | 03/01/2021  |                | Q View Billing Infor | mation   |             |
| Invoice Number                   |             | Premium Amount |                      | Due Date | Invoice     |
| 32192                            |             | \$484.05       |                      | 2/1/2019 | View        |
| 32191                            |             | \$484.05       |                      | 1/1/2019 | View        |
| 270677                           |             | \$897.57       |                      | 3/1/2021 | View        |

Identify invoice by Invoice Number, Premium Amount or Due Date and Select View under Invoice column to view the invoice summary and billing detail report. By default, the system will show the last 90 days of invoices each time the tool is loaded. If desired, expand or narrow Billing History by modifying From and/or To dates and click Quev Billing Information.

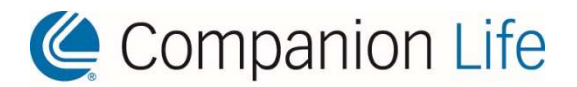

## Payment History

| Billing History         |          |                       |                |               |              |          |             |         | ^ |
|-------------------------|----------|-----------------------|----------------|---------------|--------------|----------|-------------|---------|---|
| Date From:<br>1/13/2019 | <b>*</b> | Date To:<br>4/13/2019 | <b>*</b>       | Q View Billin | gInformation |          |             |         |   |
| Invoice Number          |          |                       | Premium Amount |               |              | Due Date |             | Invoice |   |
| 676                     |          |                       | \$3,478.67     |               |              | 4/1/2019 |             | View    |   |
| 552                     |          |                       | \$3,537.93     |               |              | 3/1/2019 |             | View    |   |
| 551                     |          |                       | \$3,537.93     |               |              | 2/1/2019 |             | View    |   |
| Payment History         |          |                       |                |               |              |          |             |         | ^ |
| Payment Date From:      |          | Payment Dat           | te To:         |               |              |          |             |         |   |
| 1/13/2019               | <b>*</b> | 4/13/2019             | <b>2</b>       | Q View Payn   | ient History |          |             |         |   |
| Payment Type            |          | Payment Ac            | ccount         |               | Paid Date    |          | Paid Amount |         |   |
| Manual                  |          | N/A                   |                |               | 3/25/2019    |          | \$7,075.86  |         |   |

Expand or narrow Payment History by modifying From and/or To dates and click Qview Payment History. Online payments made will post immediately to the Payment History section as confirmation.

### **Maintain Banking Information & Making Payments**

Before online payments can be made, first add at least one bank account. Click on + on Bank Account line at the bottom of the page to add or change banking information for electronic payments.

| Bank Account   |                | + ^                                                                                                    |
|----------------|----------------|----------------------------------------------------------------------------------------------------|
| Bank Account   | ×              |                                                                                                    |
| Description    |                | Enter and save Routing Number, Account Number and Account Type to allow use of the Make Payment or Autopay |
| Routing Number |                | features. If desired, more than one account can be saved for                                               |
| Account Number |                | multiple or partial payments.                                                                              |
| Account Type   |                |                                                                                                    |
| Checking 🗸     |                |                                                                                                    |
|                | ✓ Save X Close |                                                                                                    |

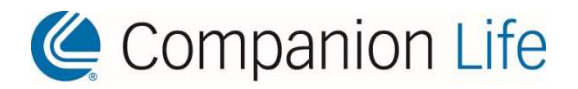

## Section V

## **Maintaining Enrollments**

## Add New Hire Employee

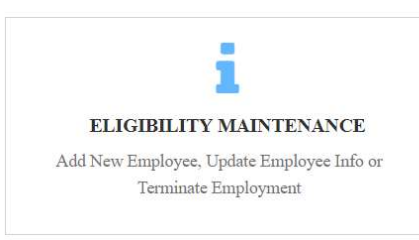

Click on Eligibility Maintenance menu link from the Companion Life home page.

|                 | -50 - Companyon Life |                 |   | (#) INHERETOR (REMAIN RECORDERS) HELD CRATTY PHEP- |   |                               |                            |
|-----------------|----------------------|-----------------|---|----------------------------------------------------|---|-------------------------------|----------------------------|
| Search Field 1: |                      | Search Field 2: |   | Search Field 3:                                    |   | Page Size:                    |                            |
| First Name      | *                    | Last Name       | ~ | Primary Id                                         | ~ | 10                            | <ul> <li>Search</li> </ul> |
| Search Text 1:  |                      | Search Text 2:  |   | Search Text 3:                                     |   | □ Show Terminated Subscribers |                            |
|                 |                      |                 |   |                                                    |   |                               |                            |
|                 |                      |                 |   |                                                    |   |                               | + Add New Employee         |

+ Add New Employee

, then search and select the appropriate group if required.

#### Add Employee Information.

| Employee Information                  |                 |               | ^ |
|---------------------------------------|-----------------|---------------|---|
| Prefix                                | First Name*     | Middle Name   |   |
| •                                     |                 |               |   |
| Last Name"                            | Sutfix V        | Date of Birth |   |
| Gender*                               | Marital Status* | SSN*          |   |
| · · · · · · · · · · · · · · · · · · · | Ť               |               |   |

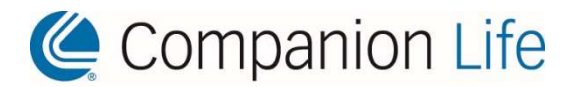

#### Add Contact Information.

| Contact Information |             |              | ~ |
|---------------------|-------------|--------------|---|
| Street Address 1*   |             |              |   |
| Street Address 2    |             |              |   |
| City                | State       | Postal Code* |   |
| County              |             |              |   |
|                     |             |              |   |
| Home Phone          | 000-000-000 | Mobile Phone |   |
| Email               |             |              |   |
|                     |             |              |   |

#### Add Employment Information.

| Employment Information |                       |          |                                                     | ^ |
|------------------------|-----------------------|----------|-----------------------------------------------------|---|
| Hire Date*             | Termination Date      |          | Division                                            |   |
|                        | <b>**</b>             | <b>m</b> | Companion Life Demo Group/Companion Life Demo Group |   |
| Classification         | Employment Type       |          | Employment Status                                   |   |
| CLASS 1                | ✓ Not Applicable      | ~        | Active                                              | • |
| Annual Salary          | Hours Worked Per Week |          |                                                     |   |
| <b>S</b> 0             |                       |          |                                                     |   |

Annual Salary may be required for a member's enrollment based on the coverages they are electing. If a salary is required for coverage, please ensure it is entered here to prevent errors when electing coverages further in the process.

Add Dependent Information (only if required).

| Dependent Information | + Add Dependent |
|-----------------------|-----------------|
|                       |                 |

#### Add Class (only if required).

| Jate Product | t Product Class | Edit                  |
|--------------|-----------------|-----------------------|
|              |                 | +Manual Product Class |
|              |                 |                       |

Please be aware that the Product Class feature is only used by a small number of groups. If this button has been selected in error, there will be no class available to select, and the window cannot be saved. If this occurs, that group does not have this feature enabled, and please select Cancel or Delete to close the Product Class window.

Click Finish to save the employee record with demographic information only into the system.

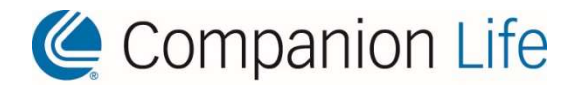

A window will appear with notification that the employee demographics have been saved in the system, but that coverages must still be added. For newly hired employees within 120 days of date of hire, please select the Add Coverage for New Hire Add Coverage for New Hire to continue to the "Enroll New Hire" tool to select benefits. All other enrollment changes will need to close the window and use the "Update Enrollment" menu link from the home page (see Administer Life Event Enrollment step further down).

The demographic information has been successfully saved for this employee, but they have not yet been enrolled with any coverage. Please select the "Add coverage for new hire" enrollment option below to submit an application for coverage.

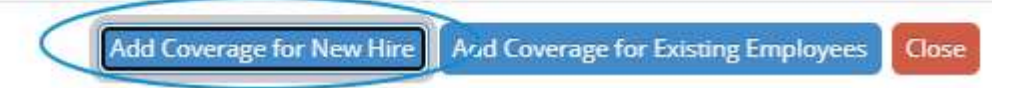

Please be aware that if the Close button is selected, or the following steps to select benefits are not completed in their entirety, the member will not be added for any coverages or appear on an invoice.

| saidh Verify Information  Please verify your employee and dependent information  Please verify your employee and dependent information  Please verify your employee and verify your employee and verify your employee and verify your employee and verify your employee and verify your employee and verify your employee and verify your employee and verify your employee and verify your employee and ver |                            | 50- Companion sile                           |                                                       |    |               |           |                 |
|----------------------------------------------------------------------------------------------------|----------------------------|----------------------------------------------|-------------------------------------------------------|----|---------------|-----------|-----------------|
| RVY     v       Viring information     Croup Life       Coroup Life     Employee Information       Det of Birth (MM/DD/YYYY)     01/01/1980       Stylintary STO     SSN (cox.cox.cox)       Stylintary STO     SSN (cox.cox.cox)       Stylintary STO     SSN (cox.cox.cox)       Stylintary STO     SSN (cox.cox.cox)       Stylintary STO     SSN (cox.cox.cox)       Stylintary STO     SSN (cox.cox.cox)       Stylintary STO     Single       Address     Single       Address     Dubuyou, K. SZO4<br>United States       Email     Home Phone                                                                                                    | Search                     | Verify Information                           |                                                       |    |               |           |                 |
| Please verify your employee and dependent information  Please verify your employee and dependent information  Comp AbBO Service AB Birth (MA/DD/YYYY) D1/01/1980  Service AB Birth (MA/DD/YYYY) D1/01/1980  Service AB Birth (MA/DD/YYY) D1/01/1980  Service AB Birth (MA/DD/YYY) D1/01/1980  Service AB Birth (MA/DD/YY) D1/01/1980  Service AB Birth (MA/DD/YY) D1/01/1980  Service AB Birth (MA/DD/YY) D1/01/1980  Service AB Birth (MA/DD/YY) D1/01/1980  Service AB Birth (MA/DD/YY) D1/01/1980  Service AB Birth (MA/DD/YY) D1/01/1980  Service AB Birth (MA/DD/YY) D1/01/1980  Service AB Birth (MA/DD/YY) D1/01/1980  Service AB Birth (MA/DD/YY) D1/01/1980  Service AB Birth (MA/DD/YY) D1/01/1980  Service AB Birth (MA/DD/YY) D1/01/1980  Service AB Birth (MA/DD/YY) D1/01/1980  Service AB Birth (MA/DD/YY) D1/01/19  | RIFY ~                     |                                              |                                                       |    |               |           |                 |
| LECT 26/L/GTIS     Image: Comparison of the comparison of the comparison of                            | • Verify Information       | Please verify your employee and dependent in | nformation                                            |    |               |           |                 |
| > Detrail       Image: Second Second Se                                         | LECT BENEFITS ~            | Employee Information                         |                                                       | 1. | Dependent Inf | formation | + Add Dependent |
| Narioe     Narioe     ExampleEmployee ExampleEmployee       Varuap AbBab     Date of Birth (MA/DD/YYY)     01/01/1980       Valuatary STD     SN (xox.xxxxx)     xox.xxx.0000       Valuatary STD     Gender     Maile       Valuatary STD     Marital Status     Single       Confirmation atement     Address     Single       Final     Dubuque, IA S2004<br>United States     United States       Work Phone     More Phone     More Phone                                                                                                    | Dental                     |                                              |                                                       |    |               |           |                 |
| Valuatary Sh20     Date of Birth (MMDD/YYYY)     01/01/1980       Valuatary Sh20     SN toxicicicicicicici     socicicicicicicici       Valuatary Sh20     Gender     socicicicicicici       Valuatary Sh20     Gender     Male       Valuatary Sh20     Martal Status     Single       Valuatary Sh20     Adress     Single       Confirmation atement     Adress     Subusici, 16,2004 United States       Final     Email     United States       Work Phone     Work Phone     Marta States                                                                                                    | Group Life                 | Name                                         | ExampleEmployee ExampleEmployee                       |    |               |           |                 |
| Voluntary STD     SSN (xxxxxxxxxxxxxxxxxxxxxxxxxxxxxxxxxxx                                                                                                    | Group AD&D                 | Date of Birth (MM/DD/YYYY)                   | 01/01/1980                                            |    |               |           |                 |
| NRIBUATION     Gender     Male       D Benefit Cost Summary     Marital Status     Single       Z Confernation<br>Externent     Address     Single       Email     Email       Home Phone     Vork Phone                                                                                                    | ⊾ Voluntary STD            | SSN (xox-xox-xoox)                           | xxx-xx-0000                                           |    |               |           |                 |
| Defectit Cost Summary     Marital Status     Single       2 Confirmation<br>attement     Address     Single       Email     Confirmation       Home Phone     Fond       Work Phone     Fond                                                                                                    | NFIRMATION ~               | Gender                                       | Male                                                  |    |               |           |                 |
| Confirmation<br>attement     Address     123 Main Street<br>Dubuque, IA 52004<br>United States       Email     Email       Home Phone     Image: Confirmation of the states       Work Phone     Image: Confirmation of the states                                                                                                    | Benefit Cost Summary       | Marital Status                               | Single                                                |    |               |           |                 |
| Email<br>Home Phone<br>Work Phone                                                                                                    | f Confirmation<br>tatement | Address                                      | 123 Main Street<br>Dubuque, IA 52004<br>United States |    |               |           |                 |
| Home Phone Work Phone                                                                                                    |                            | E-mail                                       |                                                       |    |               |           |                 |
| Work Phone                                                                                                    |                            | Home Phone                                   |                                                       |    |               |           |                 |
|                                                                                                    |                            | Work Phone                                   |                                                       |    |               |           |                 |
| Mobile Phone                                                                                                    |                            | Mobile Phone                                 |                                                       |    |               |           |                 |
|                                                                                                    |                            |                                              |                                                       |    |               |           | Continu         |

The first page in the Enroll New Hire tool will be to verify the demographic information of the member. If there are any corrections or updates needed, please press the pencil button to edit. If correct, click on Continue

On the left, in the black vertical navigation column, the benefits available for that group will be listed. For each available coverage, select an available coverage option under Option 1 or waive/decline coverage under Option 2 and click Next. The portal will progress through enrollment for each coverage. You must select an available coverage option or waive coverage for each benefit before you can finalize the enrollment. This includes electing 100% employer paid coverages and waiving coverages for which that member may not be eligible.

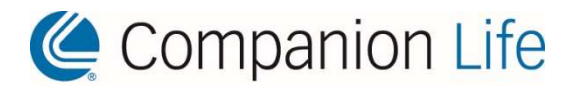

For some coverages, including Voluntary products, select an Available Coverage from the drop-down menu and click the corresponding Calculate button. Please verify under the Adjusted Coverage column that the expected volume and amount is reflecting correctly, then click Next .

| Option 1: Change who is covered under your plan                                                                                                    |                                                                                                    |                                                                                                  | ^ |
|----------------------------------------------------------------------------------------------------|----------------------------------------------------------------------------------------------------|--------------------------------------------------------------------------------------------------|---|
| VOLUNTARY LIFE - EMPLOYEE Plan Details                                                                                                    |                                                                                                    |                                                                                                  |   |
| This plan has a Guarantee Issue coverage of \$ 100000.00.If you request coverage gr<br>coverage will be capped at the guarantee issue amount. You will also need to uploa | eater than the guarantee issue, you must submit evidence<br>d the completed Evidence of Insurability form. | e of insurability in order to qualify for the coverage. If not approved, your                    |   |
| Available Coverages :                                                                                                    |                                                                                                    |                                                                                                  |   |
| \$175,000.00                                                                                                    | select and Calculate Premium                                                                               |                                                                                                  |   |
|                                                                                                    | Selected Coverage                                                                                          | Adjusted Coverage                                                                                |   |
| Guarantee Issue                                                                                                    | \$100,000.00                                                                                               | \$100.000.00                                                                                     |   |
| Requested Coverage                                                                                                    | \$175,000.00                                                                                               | \$175,000.00                                                                                     |   |
| Evidence of Insurability Document Upload :                                                                                                    | Browse C ±                                                                                                 |                                                                                                  |   |
| Option 2: Waive Coverage                                                                                                    |                                                                                                    |                                                                                                  | ^ |
| 0 If there are no life insurance options available to you, or you would like to waive I Enrollment period, unless I have a valid life event.                              | ife insurance coverage, please check this box. I understand                                                | d that waiving coverage at this time means that I cannot enroll for coverage until the next Oper | n |
| Reason for walving coverage :                                                                                                    |                                                                                                    |                                                                                                  |   |

Note that Voluntary Life and AD&D coverages may include a guaranteed issue amount. If Requested Coverage is greater than the Guarantee Issue, you must submit a completed Group Insurance Health Statement. Upload the Statement on the appropriate Select Benefits page using the Evidence of Insurability Document Upload option.

Once enrollment or waiver elections have been completed for all benefits, review the Confirmation Statement page under the Elected Plan column to ensure plan, effective date, and volume accuracy. Once review is complete, submit the enrollment on the final page of the Confirmation Statement by clicking on Finish

| Confirm Changes    |         |        |        |                    |                              |
|--------------------|---------|--------|--------|--------------------|------------------------------|
| ~                  |         |        |        |                    |                              |
|                    |         |        |        |                    |                              |
| ×.                 |         |        |        |                    |                              |
|                    | (0)     |        |        |                    |                              |
|                    |         |        |        |                    |                              |
|                    |         |        |        | -                  |                              |
| Uploaded Documents |         |        |        |                    | ^                            |
| Proof Of           | Product | Entity | Status | Document Submitted | Add/Edit                     |
|                    |         |        |        |                    |                              |
|                    |         |        |        |                    | Previous     Cance     Prish |

Your changes have been submitted for processing. Please allow one business day before verifying that your changes have been accepted. If you have any questions, please call Companion Life enrollment at 877 676-5789.

Confirmation Statement Close

A window prompt will appear with a confirmation message verifying the enrollment request was received and is under review. If desired, click Confirmation Statement to open a PDF document that can be printed or saved with record of the enrollment request.

← Previous Next →

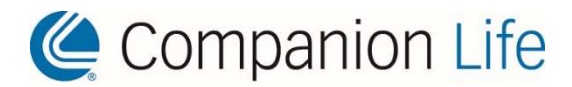

### Administer Life Event Enrollment and Other Coverage Changes

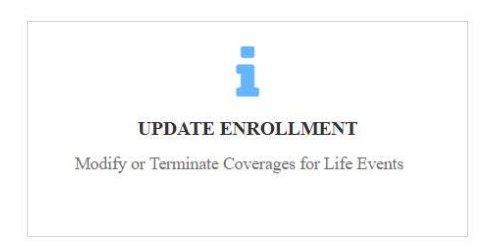

Modify coverage for existing enrolled employees or new members with a hire date older than 120 days from the date of the request.

| Change Coverage  |                |            | ×       |
|------------------|----------------|------------|---------|
| Life Event :     | Birth/Adoption | ×          |         |
| Effective Date : |                |            |         |
|                  |                | ✓ Continue | × Close |

Select the appropriate life event from the drop-down menu. Enter the effective date of the event. (The effective date of the benefit change will be one day prior to the date of the event).

For each available coverage, select an available coverage option under Option 1 or terminate or waive coverage under Option 2 and click Next. The portal will progress through enrollment for each available coverage. You must select an available coverage option, terminate or waive coverage for each benefit before you can finalize the enrollment.

Once enrollment, termination or waiver has been completed for all benefits, review Confirmation Statement. Once review is complete, submit the enrollment on the final page of the Confirmation Statement page under the Elected Plan column. Then, click Finish enrollment once the review is complete to submit the enrollment request.

Your changes have been submitted for processing. Please allow one business day before verifying that your changes have been accepted. If you have any questions, please call Companion Life enrollment at 877 676-5789. A window prompt will appear with a confirmation message verifying the enrollment request was received and is under review. If desired, click Confirmation Statement to open a PDF document that can be printed or saved with record of the enrollment request.

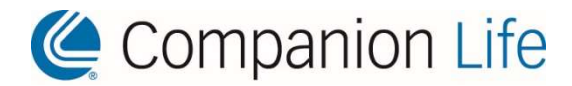

### **Update Employee Demographic Information**

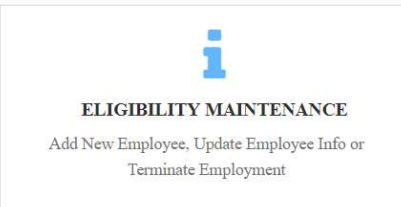

Click on Eligibility Maintenance menu link from the Companion Life home page. Select employee by searching on Primary ID or name and clicking Edit. Update Employee or Contact information as appropriate, and click Finish at the bottom of the page to save the changes.

## **Update Employee Salary Information**

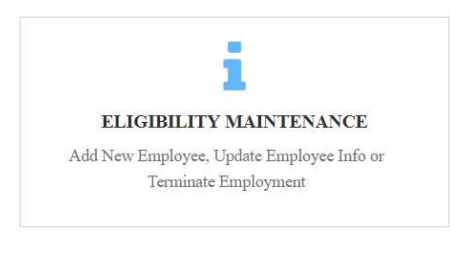

Click on Eligibility Maintenance menu link from the Companion Life home page. Select employee by searching on Primary ID or name and clicking Edit. Under the Employment Information, click the Add button to open the Employment Status Update window.

Employment Status Update

| Lifective Date     |                | Termination Date |   |
|--------------------|----------------|------------------|---|
| 08/01/2021         | <b>m</b>       |                  |   |
| Division           |                |                  |   |
| Companion LIfe E   | )emo Group - / | Active 🛩         |   |
| Classification     |                | Employment Type  |   |
|                    | ~              | Not Applicable   | ~ |
| Employment Status  |                | Annual Salary    |   |
| Active             | ~              | \$ 55000         |   |
| Hours Worked Per V | Veek           |                  |   |
|                    |                |                  |   |

Enter the effective date of the salary increase, salary amount, and hours worked per week. Clicking Save will close the window, and create a new employment history record while terminating the previous salary history.

Please be aware that edits to correct or update an already existing salary saved in the system have been disabled through the portal, and requests can only be entered for new salary increases. If a correction to an existing salary needs to be requested, please contact Companion Life for further assistance.

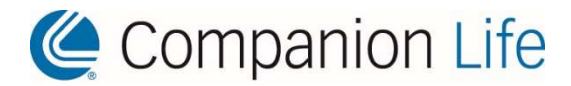

## **Terminate Enrolled Employee & All Coverages**

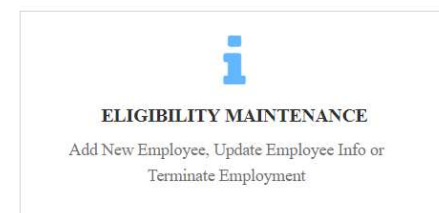

Terminate <u>all</u> benefits for terminated employees using Eligibility Maintenance. Select employee by searching on Primary ID or name. Select Terminate under Action column.

Enter dates in both Employment Termination and Coverage

Termination Date fields. Please be aware that most group policies continue coverage through end-ofmonth. Also select Termination Reason, as this is a required field.

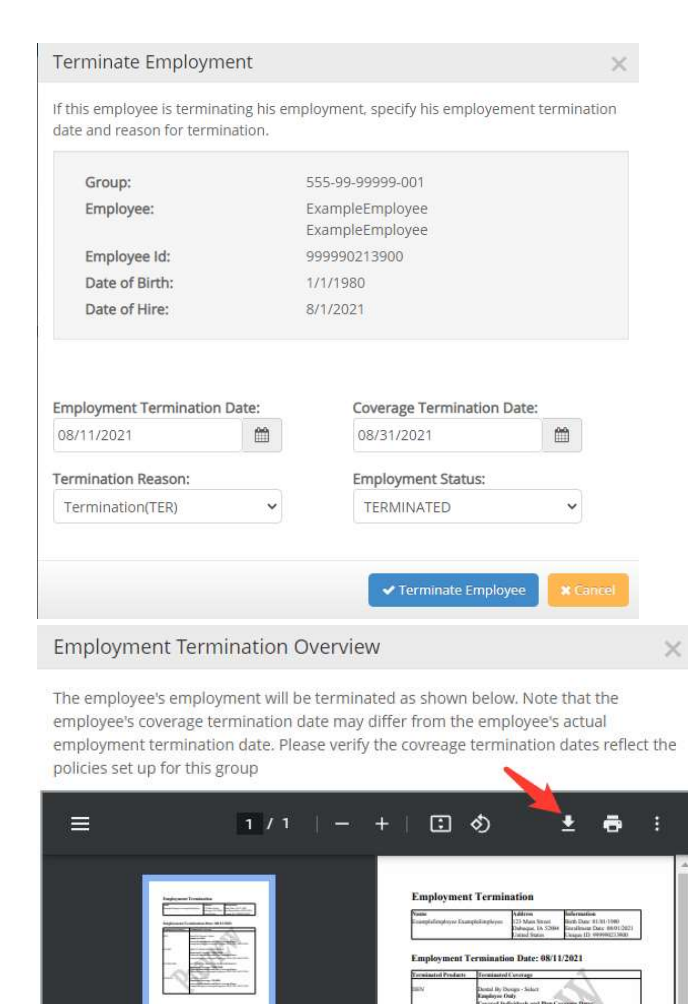

Once "Terminate Employee" has been pressed, a new "Employment Termination Overview" window will appear showing a preview of the request before submission.

Click the download key to open a prompt to save a PDF of the termination. After downloading, the termination is finalized by clicking the "Confirm Termination" button.

Please be aware that if the "Confirm Termination" button is not pressed, the request will not be submitted. Once the submission is complete, a message will appear verifying the termination.

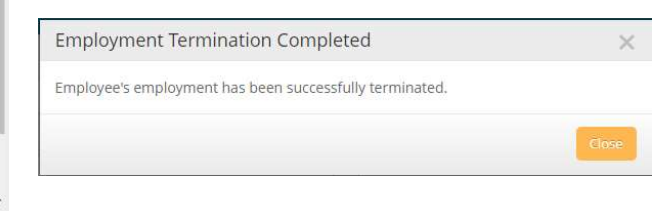

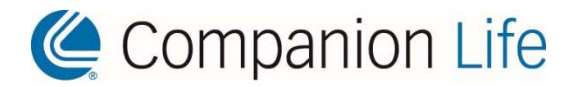

## **Terminate Selected Employee Coverage**

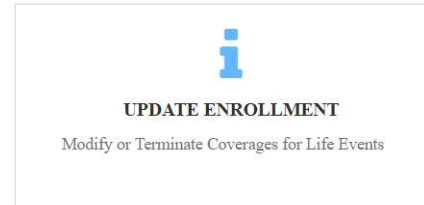

Terminate <u>selected</u> benefits for enrolled employees using Update Enrollment as described above under Administer Life Event Enrollment Changes. Select employee by searching on Primary ID or name.

For existing coverages, a plan will be preselected under Option

1. Select the button under Option 2 to terminate any desired coverages. Continue through each benefit similar to enrolling a new hire, making sure to click Finish inclusion once the review is complete to submit the enrollment request.

### Add Dependent Coverage on Employee with Existing Coverage

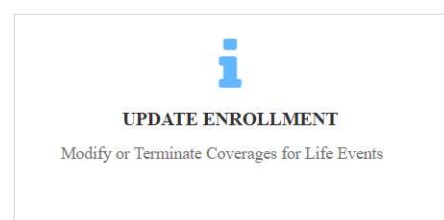

Enroll dependents for coverage using Update Enrollment as described above under Administer Life Event Enrollment Changes. Select employee by searching on Primary ID or name.

On the "Verify Information Screen," click the "Add" button to enter dependent demographics as needed. Click next to move

through each coverage offered for the group.

For existing coverages, a plan will be preselected under Option 1. Select the button under Option 2 to terminate any desired coverages. Continue through each benefit similar to enrolling a new hire, making sure to click Finish Enish once the review is complete to submit the enrollment request. If adding a dependent changes the coverage level required, please make sure to update this as necessary.

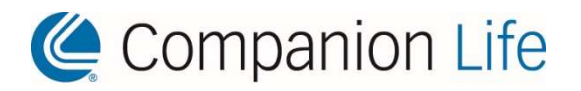

# Section VI Appendix

Forms

**Online Employer Self-Administration Request** 

**Employee Online Access Instructions** 

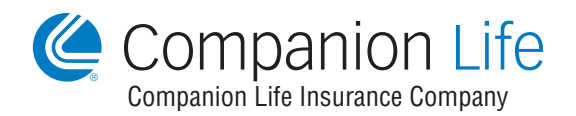

MyOnlineBenefit.com is a secure online benefit administration tool designed to help Group Administrators work with us more efficiently.

#### **Capabilities Available with MyOnlineBenefit**

|   | View Only Access                     |
|---|--------------------------------------|
| • | View bill summary and billing detail |

- View bill and payment history
- View group policies
- View insured employees' certificates
- · View summary of benefits

**Full Access** 

- Add/change insured employees
- Add/change insured employees' coverage
- Add/change dependents
- Terminate insured employees
- View Access also included with this feature

#### **Group Administrator**

Please indicate who will serve as your Group Administrator. The responsible party will receive all correspondence regarding coverage with us and will have access to all employee information, group policies and employees' certificates. If **full access** is requested, this person will be responsible for all online enrollments and employee maintenance. Please check the appropriate box for which area you would like to access (*items beginning with an asterisk are required fields*).

| *View Only Access (or) *Full Access   |         |            |
|---------------------------------------|---------|------------|
| *Group Number (example XXX-XX-XXXXX): |         |            |
| *Group Name:                          |         |            |
| *Contact Name:                        |         |            |
| *Street Address:                      |         |            |
| *City:                                | *State: | *ZIP Code: |
| *Phone Number (including Area Code):  |         |            |
| *Email Address:                       |         |            |

Your company must maintain employee enrollment information including beneficiary designations.

If you would like your agent(s) to also have access to your group's information via MyOnlineBenefit.com, please provide their name and email address and check appropriate box for which area you would like them to access.

| AGENT                | AGENT            |
|----------------------|------------------|
| Name:                | Name:            |
| Agency Name:         | Agency Name:     |
| Address:             | Address:         |
| Email Address:       | Email Address:   |
| View Only Access     | View Only Access |
| Group Authorization  |                  |
| Signature:           | Date:            |
| Name (please print): |                  |
|                      |                  |

Email the completed form to CompanionAcctMgmt@CompanionLife.net or fax to 563-855-7199. Once we receive your completed form authorizing type of access requested, our account management team will email your account information to the Group Administrator.

If you have any questions, please contact Companion Life Account Management at 877-676-5789, select Opt. 2.

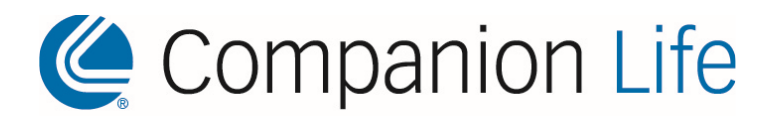

#### ELECTRONIC CONSENT FORM

Disclosure and Consent Regarding Conducting Business Electronically - This is a disclosure and consent to do business with Companion Life Insurance Company electronically. By indicating your acceptance, you are agreeing that you affirmatively consent to conduct business with us electronically.

Scope of Consent - Your consent applies to all documents made available electronically over the course of your relationship with Companion Life Insurance Company, including transactions conducted through our website and documents signed electronically. Please note that some states do not permit certain documents to be delivered electronically. If applicable, you will receive such documents in paper form only.

Consent is voluntary - You are not required to conduct business electronically. If you wish to receive and/or sign paper documents, you can decline to provide your consent to this disclosure.

**Right to Withdraw Consent -** Once you provide your consent to do business electronically, you will have the right at any time to withdraw your consent. You must provide us with notice of your desire to withdraw your consent. The instructions for notifying us are below under the heading "Contact Information." Once we have received your notice to withdraw consent, it will be made effective as soon as reasonably possible. Once your consent is withdrawn, you will receive documents covered by this consent in paper form.

**Updated Information** – Some records may be delivered electronically according to contact information you provide. If the information needed to contact you electronically should ever change, you must notify us of the change and provide updated information. The instructions for notifying us of updated contact information are below under the heading "Contact Information."

Computer Hardware and Software Requirements - You will need access to a computer with a current internet browser which supports the HTTPS protocol, HTML, and acceptance of cookies in your security settings. You will need an operating system that allows you to save files or print web pages and documents. You will need Adobe Reader or similar software to view and retain documents in PDF format. If we should ever have a change in the hardware or software requirements needed to access or retain documents electronically, we will advise you of the revised hardware and software requirements.

**Right to obtain paper copies -** You will have the ability to download and print any documents we send or make available to you electronically. You may also request delivery of paper copies by contacting us as outlined in the "Contact Information" section below. We will provide paper copies at your request, free of charge, on an annual basis.

Contact Information - Please use one of the following methods to contact us to withdraw your consent to do business electronically, request a free paper copy of electronically delivered documents annually, or report a change in your email address:

- Email: CompanionAcctMgmt@companionlife.net
- Telephone: (877) 676-5789 Option 2
- Paper: **Companion Life Insurance Company** P.O. Box 1535 Dubuque IA 52004-1535 Website:
- www.companionlife.com

**Agreement -** By consenting to do business electronically, you understand and agree that you are able to access and read this consent and disclosure electronically and also were able to print it on paper or electronically save it for your future reference and access. Until or unless you notify us as described above. you consent to receive from us through electronic means all documents made available electronically.

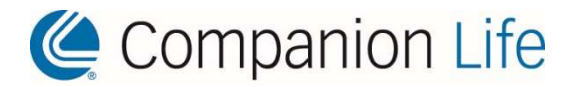

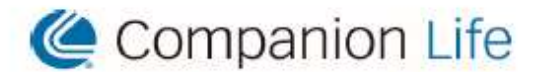

#### Employee Online Access Instructions MyOnlineBenefit.com

MyOnlineBenefit.com is a secure, online benefit administration tool designed by Companion Life Insurance Company to help employees access benefit information easily and more efficiently.

#### Use MyOnlineBenefit.com to:

- View Benefits at a Glance
- View Certificate of Coverage
- View Claim Information
- Verify Dental Benefits
- View Dental ID Card (if enrolled)
- Search for Dental Providers

#### Online Account Information:

| Go to M | OnlineBenefit.com |
|---------|-------------------|
|---------|-------------------|

| .08  | gin                           |
|------|-------------------------------|
|      | User ID required              |
| *    | Userhame                      |
|      | Password required             |
| 94   | Password                      |
|      | Remember Me                   |
| Hav  | ing trouble signing in? Login |
| Vote | : Password is case sensitive  |

Password: Employee's initial password is the first 5 characters of their last name (first character is capitalized) followed by their 4 digit birth year and special character "!" (exclamation point). If their last name is less than 5 characters, add a '0' (zero) for any extra character to meet the minimum 5 character requirement.

For example, John West with birthdate 2/14/1990 would log in with the initial password of West01990!

Subscribers will be required to change their password when they login for the first time.

If you have any questions, please contact Companion Life service at 877-676-5789 or companionservice@companionlife.net.

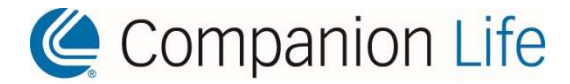

### Your Dedicated Service Team

Our team of benefit experts works together with our specialists behind the scenes to provide you the best possible service. As a client of Companion Life, you have access to everyone on the team. Each member is only a phone call away at any time if you need assistance.

#### **Companion Ancillary Contact List**

#### **Service**

Phone # Fax # Email Address

#### Disability/Life

Phone # Fax # Email Address

#### <u>Dental</u>

Phone # Fax # Email Address

#### **Critical Illness**

Phone # Fax # Email Address

#### Enrollment

Phone # Fax # Email Address 877-676-5789 563-557-3350 companionservice@companionlife.net

877-676-5789 563-557-3360 companionclaims@companionlife.net

877-676-5789 563-557-3350 companionservice@companionlife.net

877-676-5789 563-557-3350 companionclaims@companionlife.net

877-676-5789 563-557-3351 companionenrollment@companionlife.net

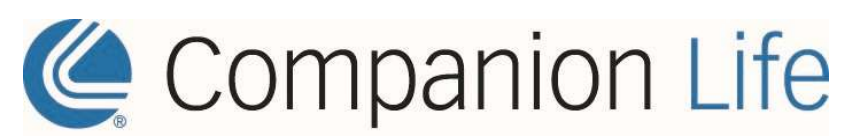

P.O. Box 1535 Dubuque, IA 52004-1535 877-676-5789